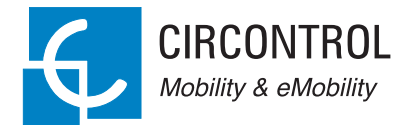

## Post eVolve Smart Series

Instruction Manual

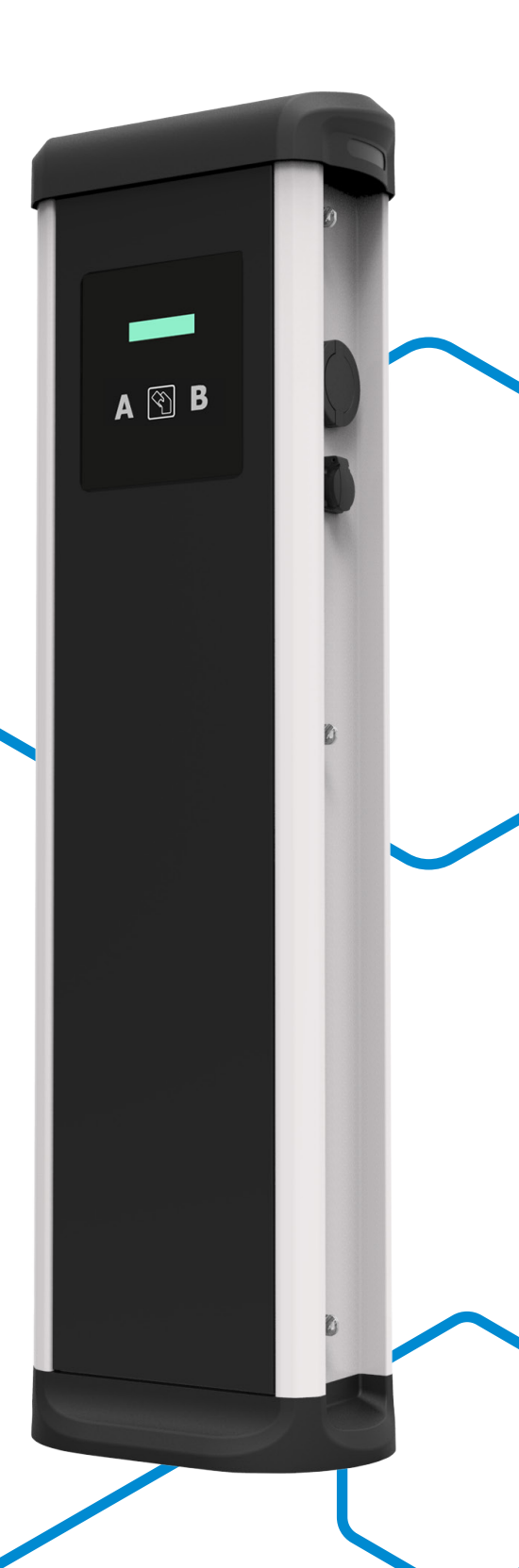

### Post eVolve Smart Series Instruction Manual

#### COPYRIGHT INFORMATION

This document is copyrighted, 2017 by Circontrol, S.A. All rights are reserved. Circontrol, S.A. reserves the right to make improvements to the products described in this manual at any time without notice.

No part of this manual can be reproduced, copied, translated or transmitted in any form or by any means without the prior written permission of the original manufacturer. Information provided in this manual is intended to be accurate and reliable. However, the original manufacturer assumes no responsibility for its use, or for any infringements upon the rights of third parties athat may result from its use.

All other product names or trademarks are properties of their respective owners.

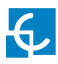

# Here's your guide to use and configure eVolve.

| 1 — So, hello!           | 02 | 6 — Integrations   | 24 |
|--------------------------|----|--------------------|----|
| 2 — Features             | 04 | 7 — OCPP 1.5       | 26 |
| 3 — How to use it?       | 06 | 8 — Monitoring     | 34 |
| 4 — How to configure it? | 08 | 9 — Technical Data | 38 |
| 5 — 3G Communications    | 20 | 10 — Need help?    | 40 |

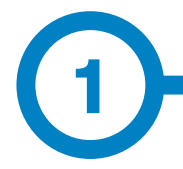

This manual provides information about the usability and configuration of the Post eVolve Smart, which has been designed and tested to allow electric vehicle charging, specified in IEC 61851.

It contains all the necessary information for safe use and help to get the best performance from it with step-by-step configuration instructions.

THE FOLLOWING SYMBOLS ARE USED FOR IMPORTANT SAFETY INFORMATION IN THIS DOCUMENT

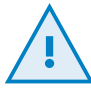

### **ATTENTION!**

Indicates that the damage to property can occur if appropiate precautions are not taken.

- Complies with IEC 61851, Electric vehicle conductive charging system (IES 61851-1 and IEC 61851-22)
- Complies with IEC 62196, Plugs, socket-outlets, vehicle couplers and vehicle inlets (IEC 62196-1 and IEC 62196-2).
- Standards: 2014/35/UE, LVD;2014/30/UE, EMC.
- RFID complies with ISO 14443A/B

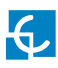

## So, hello!

### IMPORTANT SAFETY INFORMATION

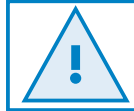

Read carefully all the instructions before manipulating the unit.

The Charge Point may not include elements of electrical protection.

- Read all the instructions before using and configurating this product.
- Do not use this unit for anything other than electric vehicle charging.
- Do not modify this unit. If modified, CIRCONTROL will reject all responsibility and the warranty will be void.
- Comply strictly with electrical safety regulations according to your country.
- Do not make repairs or manipulations with the unit energised.

- Only trained and qualified personnel should have access to electrical parts inside the device.
- Check the installation annually by a qualified technician.
- Remove from service any item that has a fault that could be dangerous for users (broken plugs, caps that don't close...).
- Use only Circontrol supplied spare parts.
- Do not use this product if the enclosure or the EV connector is broken, cracked, open, or shows any other indication of damage.

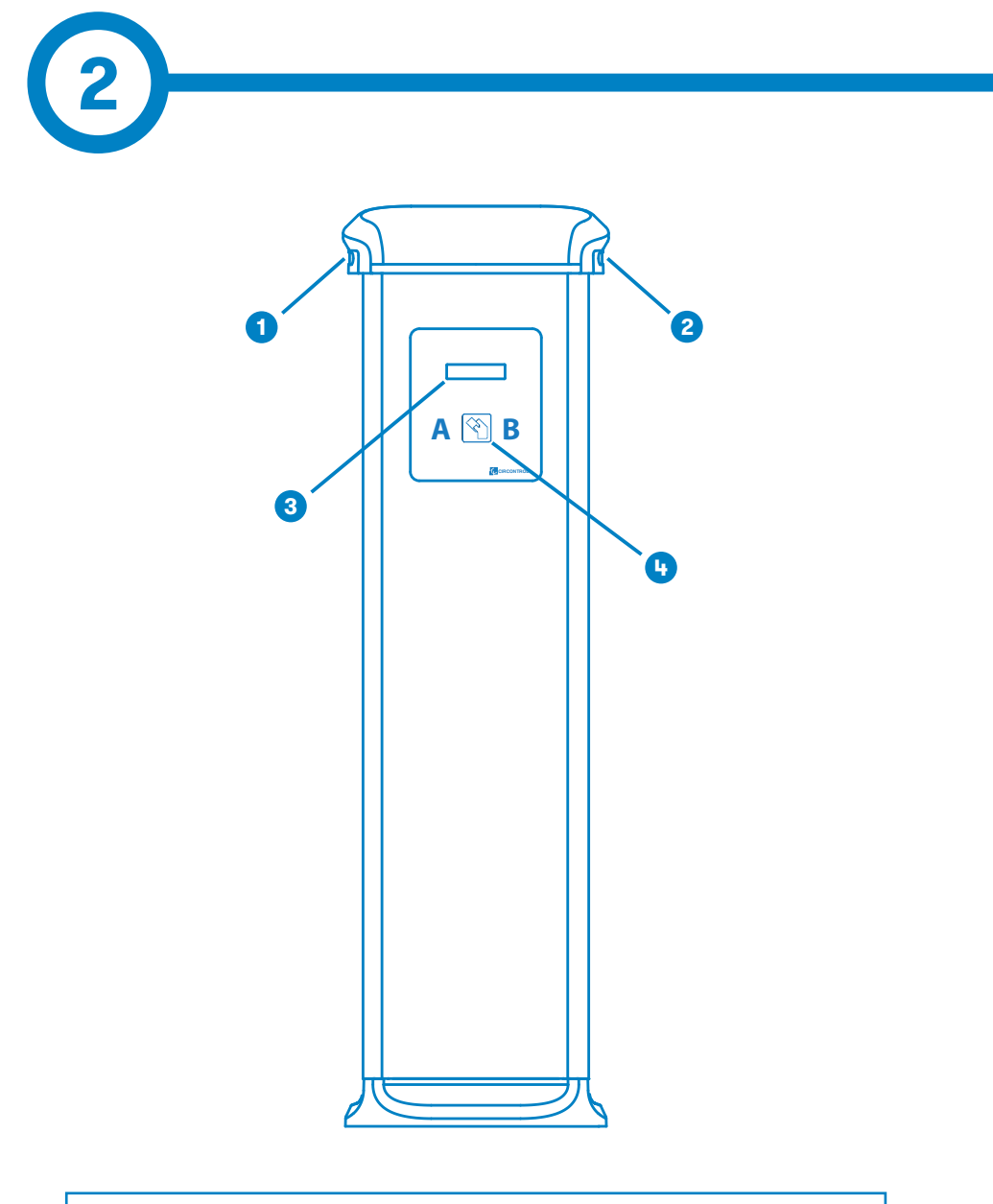

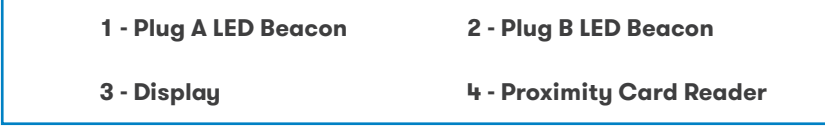

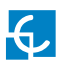

### **Features**

### MAIN FEATURES OF THE UNIT

Charge Point may not include elements of electrical protection.

- **Display:** Information about the status of the connectors and detailed data as kWh and duration time.
- Connector Lock: Type 2 connector has a lock system to avoid disconnection of EV meanwhile is charging.
- Light beacon: Three colour led indicates the status of the connectors.
- **RFID:** User authentication.
- Ethernet: TCP/IP communication for remote supervision and configuration.
- **3G Modem (optional):** For those places where wired communications are not sufficient.

- Energy metering: Integrated meter built is measuring power and energy consumed by the EV during a charge transaction.
- **Remote access:** For supervision and control from everywhere.
- Charge transaction historics: Charge Point is capable of storing information about the charge transactions.
- OCPP: Open standard communication protocol, allows communication between the Charge Point and the Central System.

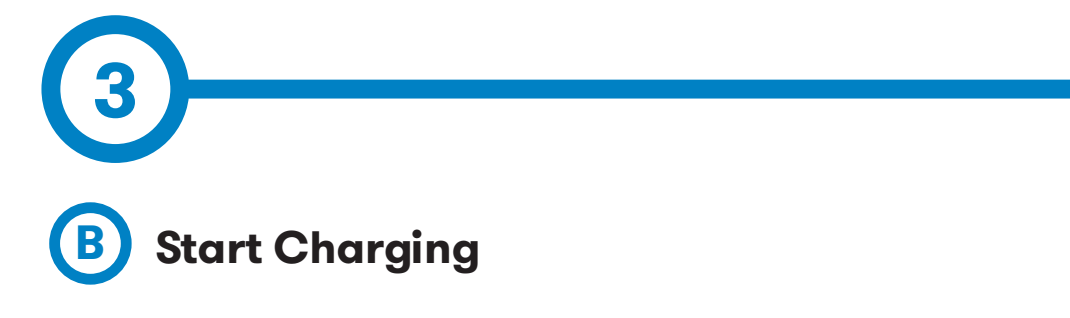

1. The first step is to **show the proximity card** to the reader\*

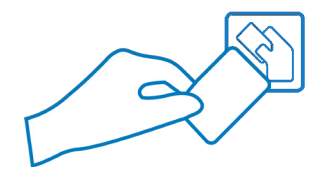

Once done, the Led Beacon turns **Blue** and the Display shows the following sequence of messages:

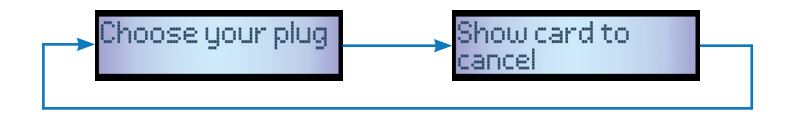

\*If the proximity card reader is disabled, charge transaction starts automatically when a vehicle is detected.

2. Plug the **cable to the vehicle**, choose one available socket (in case there are more than one) and plug the **cable to the Charge Point**.

Once done, the Display shows the following sequence of messages:

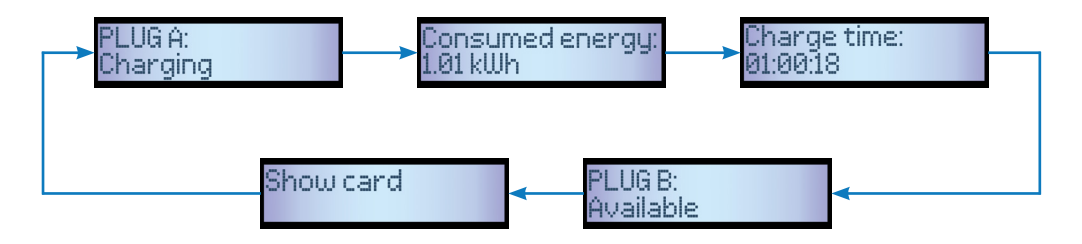

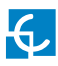

### How to use it?

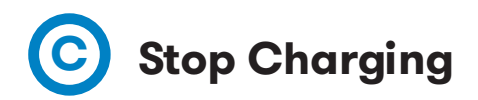

1. The first step is to **show the proximity card** to the reader\*

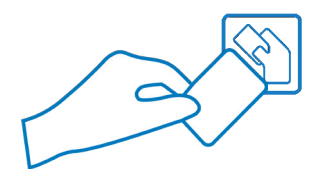

Once done, the Led Beacon turns **Green** and the Display shows the summary of the charge transaction:

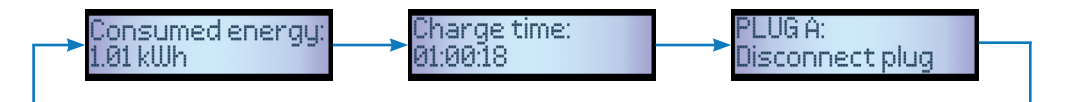

\*If the proximity card reader is disabled, charge transaction stops automatically when a cable is disconnected from the vehicle.

2. **Unplug** the cable from both sides.

Once done, the connector becomes available and the Display shows the following sequence of messages:

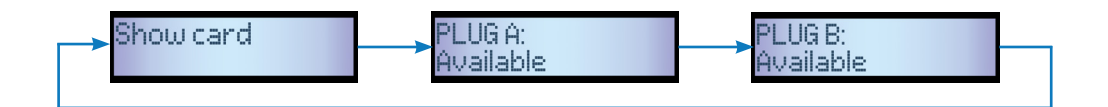

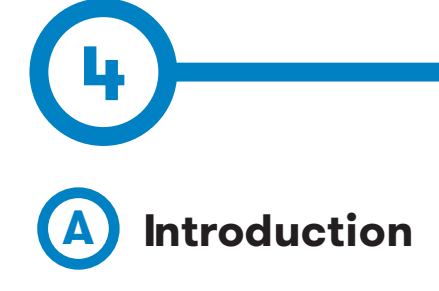

The Charge Point can be configured and monitorized to establish preferences or specific setup using integrated Ethernet communication port allocated in the main controller device.

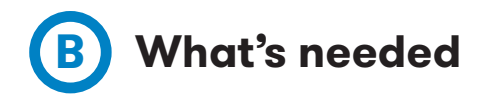

Before proceeding with the configuration, make sure all the following is ready:

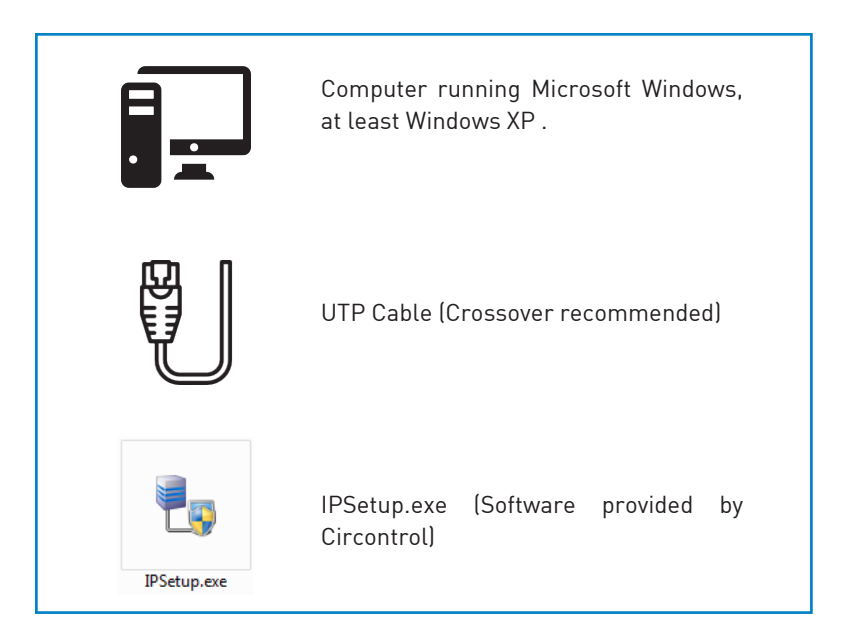

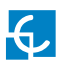

## How to configure it?

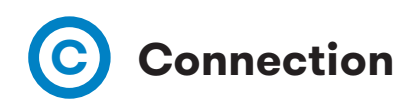

Charge Point is delivered with default network setting of "DHCP enabled". It means that the charge station will try to obtain an IP address from a DHCP server available on the network.

Connecting a PC directly with the Charge Point needs to be done with static IP address. The PC and the Charge Point must be in the same network and in the same range.

In order to change the IP of the Charge Point, use "IP Setup".

- Enter the MAC of the device
- Enter the desired IP Address
- Click on "Configure"

| 🛃 IPSetup |                          |
|-----------|--------------------------|
|           | >>                       |
|           | MAC                      |
|           |                          |
|           | IP<br>192 . 168 . 1 . 11 |
|           | Netmask                  |
|           | 255 . 255 . 255 . 0      |
|           | Gateway                  |
|           | 0.0.0.0                  |
|           | Configure Exit           |
|           |                          |

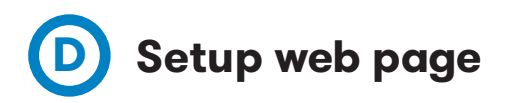

Setup web page allows managing networking setup, modem 3G setup, upgrading the device and other options.

| CREONING                                                                                                    | Compromiso con la innovación<br>Commitment to innovation | CIRCONTROL<br>Motion & addatory                                                   |
|----------------------------------------------------------------------------------------------------|----------------------------------------------------------|-----------------------------------------------------------------------------------|
| Network setup<br>Host name                                                                                   | cc11-00000000                                            |                                                                                   |
| DHCP<br>DHCP Client ID<br>Address<br>Netmask                                                                 | On Off                                                   | To access the setup web page, open a web browser and enter the following address: |
| Modem setup<br>APN<br>User<br>Password<br>Reset timer (hours)<br>Ping IP                                     |                                                          | http://"IP ADDRESS"/html/setup.html                                               |
| Ping period (minutes<br>Reset on ping failure                                                                | ) 0                                                      |                                                                                   |
| Adress type<br>Public IP                                                                                     | Local address                                            |                                                                                   |
| Locale setup<br>Language                                                                                     | English •                                                |                                                                                   |
| Time setup<br>Primary NTP server<br>Secondary NTP serve<br>Time<br>Time                                      | er<br>UTC<br>2017-6-12 09:13:32<br>Sync to PC time       |                                                                                   |
| Dynamic DNS setup<br>Server type<br>Hostname<br>User<br>Password<br>Server<br>Port                           | Disabled •                                               |                                                                                   |
| Security setup<br>Password<br>User name<br>New password<br>Repeat password                                   | ⊙ On ⊕ Off                                               |                                                                                   |
| Information<br>MAC<br>Version <u>Upgrade</u><br>Powerstudio version<br><u>Devices status</u><br>Modem status | 00:00:00:00:00<br>2.4<br>4.2.4                           |                                                                                   |
| Services<br>Integrations settings<br>AppletScada client                                                      | ŝ                                                        |                                                                                   |
| Administration<br>Sources repository in<br>Device information<br>System log                                  | formation                                                |                                                                                   |
| Save setup                                                                                                   | default setup                                            |                                                                                   |

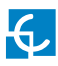

# **E** Network setup

This section provides basic configuration of the network parameters.

| Network setup          |                |
|------------------------|----------------|
| Host name              | ccl1-00000000  |
| DHCP<br>DHCP Client ID | © On ⊚ Off     |
| Address                | 192.168.100.45 |
| Netmask                | 255.255.255.0  |

| Value          | Description                                                     |
|----------------|-----------------------------------------------------------------|
| Host name      | Name of the device on the network                               |
| DHCP           | Enable or disable the IP address assignment<br>by a DHCP server |
| DHCP Client ID | Client ID associated to the DHCP Server (If available)          |
| Address        | IP address assigned to the charge point                         |
| Netmask        | Netmask of the network                                          |

# F Modem setup (only 3G models)

For enabling 3G integrated modem check this section, to set the parameters provided by the SIM Card network operator.

| 0 |
|---|
|   |
|   |

| Value                 | Description                                                     |
|-----------------------|-----------------------------------------------------------------|
| APN                   | Access point name                                               |
|                       | Consult SIM Card network operator                               |
| User                  | Credentials assigned to the APN                                 |
| Password              | *If credentials are not needed, insert "1234"<br>on both fields |
| Reset timer (hours)   | Timer to reset the modem and<br>communications                  |
| Ping IP               | IP address where the Charge Point pings                         |
| Ping period (minutes) | Period between pings                                            |
| Reset on ping failure | Checked: enabled                                                |
|                       | Unchecked: disabled                                             |

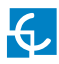

v

# **G** Public address manager

This section is for integrations and allows setting the IP address to establish connection between the Charge Point and the Central System.

### Public Address Manager

Address type Public IP

Local address

| Value        | Description                                                                                                    |
|--------------|----------------------------------------------------------------------------------------------------|
| Address type | • Local address: select this option if the<br>OCPP central system is connected to the<br>same private network than the charge<br>point is already connected. |
|              | • Static address: select this option if the external modem/router has static public IP address.                                                              |
|              | Note: Public IP address or domain name must<br>be entered manually in the "Public IP" text<br>box.                                                           |
|              | • SIERRA Wireless Raven XE H2295EW:<br>Select this option only when SIERRA<br>Wireless RAVEN XE cellular router is<br>connected to the charge point.         |
|              | • SIERRA Wireless AirLink LS300: Select this option only when SIERRA Wireless AirLink LS300 cellular router is connected to the charge point.                |
|              | • Embedded modem: Select this option when using 3G integrated modem.                                                                                         |

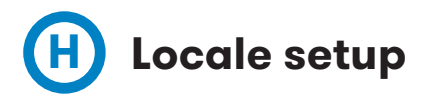

This section allows changing the language of the Display.

| Locale setup |           |
|--------------|-----------|
| Language     | English ▼ |
|              |           |

| Value    | Description                        |
|----------|------------------------------------|
| Language | Selecting desired language to show |

# 1 Time setup

This section allows setting the time and region unit time.

| Time setup           |                    |
|----------------------|--------------------|
| Primary NTP server   |                    |
| Secondary NTP server |                    |
| Time zone            | UTC •              |
| Time                 | 2017-6-12 09:13:32 |
|                      | Sync to PC time    |

| Value                | Description                                              |
|----------------------|----------------------------------------------------------|
| Primary NTP Server   | Synchronize the time through internet auto-<br>matically |
| Secondary NTP Server |                                                          |
| Time zone            | Select the regional unit time according to the location  |
| Time                 | Current date and time of the unit                        |

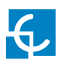

J Dynamic DNS setup

Dynamic DNS is a system that updates in real-time the public IP address assigned to a domain name server.

| Dynamic DNS setup |                   |
|-------------------|-------------------|
| Server type       | Disabled <b>v</b> |
| Hostname          |                   |
| User              |                   |
| Password          |                   |
| Server            |                   |
| Port              |                   |
|                   |                   |

| Value       | Description                               |
|-------------|-------------------------------------------|
| Server type | Select the type of Dynamic DNS Server     |
| Hostname    | Parameters provided by dynamic DNS server |
| User        |                                           |
| Password    |                                           |
| Server      |                                           |
| Port        |                                           |

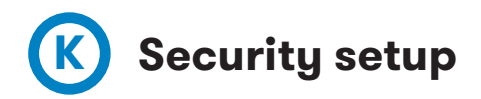

Prevent unauthorised access to the setup web page.

All of the parameters are disabled by default factory settings.

| Security setup                                           |          |
|----------------------------------------------------------|----------|
| Password<br>User name<br>New password<br>Repeat password | • On Off |
|                                                          |          |

| Value           | Description                                                  |
|-----------------|--------------------------------------------------------------|
| Password        | • <b>ON</b> : authentication enabled                         |
|                 | OFF: authentication disabled                                 |
| Username        | Username and password authentication for setup.html web page |
| New password    |                                                              |
| Repeat password |                                                              |

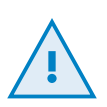

Do not forget the credentials. There is no way to reset the device to default factory settings.

It will require returning the unit to the service centre.

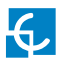

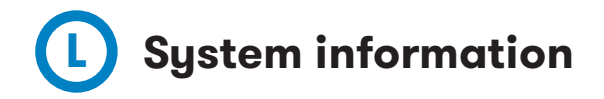

This section provides basic information about the unit.

| Information                                                                                                 |                                   |
|----------------------------------------------------------------------------------------------------|-----------------------------------|
| MAC<br>Version <u>Upgrade</u><br><u>Powerstudio version</u><br><u>Devices status</u><br><u>Modem status</u> | 00:00:00:00:00:00<br>2.4<br>4.2.4 |

| Value               | Description                                                                  |
|---------------------|------------------------------------------------------------------------------|
| МАС                 | Identifier of the network card of the unit                                   |
| Version Upgrade     | Version of the firmware currently installed and link to the upgrade web page |
| Powerstudio version | Engine version of PowerStudio                                                |
| Devices status      | Link that allows viewing the status of the configured devices                |

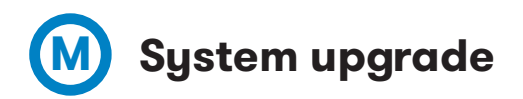

Upgrade web page allows to upgrade the firmware of the Charge Point remotely.

This file is provided by the service centre.

Direct link: http://"IP ADDRESS"/html/upgrade.html

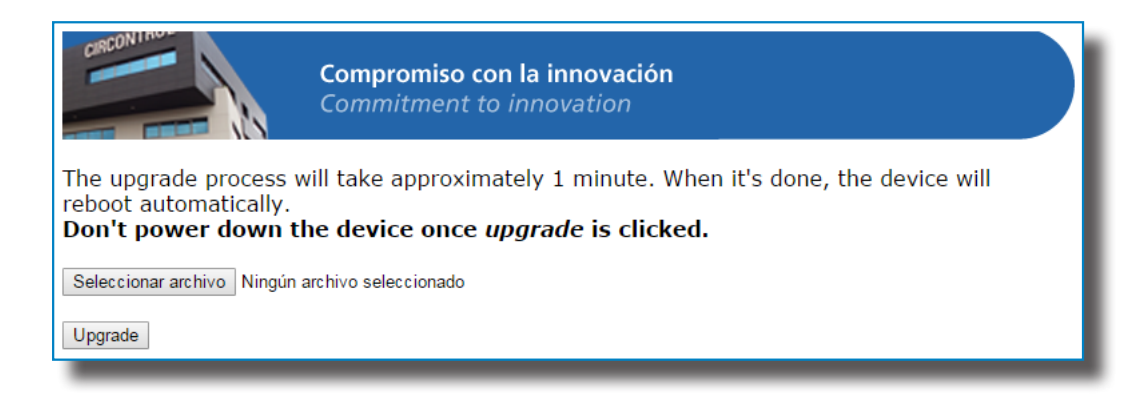

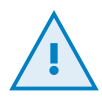

Firmware file transfer must not be interrupted. Failure of the file transfer involves irreversible damage the main controller of the Charge Point.

It will require returning the unit to the service centre.

Ensure that the unit is not affected or powered off while updating.

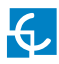

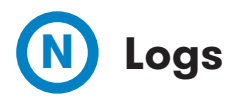

Log web page is a log that is created since charge point is powered ON. If charge point is restarted this log is erased and immediately is created a new one.

Direct link: http://"IP ADDRESS"/services/chargePointsInterface/log.html

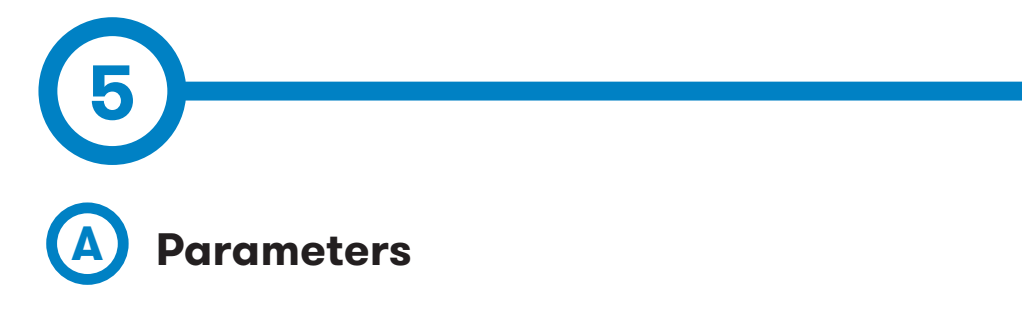

Access "Modem setup" section of the "Setup web page" (refer to Section 4 for more information).

Once SIM card is inserted on the embedded 3G modem, enter the following parameters:

- APN (Access Point Name)
- User
- Password

| Modem setup           |  |
|-----------------------|--|
| APN                   |  |
| User                  |  |
| Password              |  |
| Reset timer (hours)   |  |
| Ping IP               |  |
| Ping period (minutes) |  |
| Reset on ping failure |  |
|                       |  |

\*These parameters are provided by the network operator of the SIM card inserted.

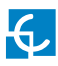

## **3G Communications**

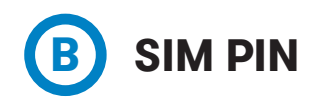

Go to following address: http://"IP ADDRESS"/html/modem-status.html

The first time that SIM card is inserted, the Charge Point asks to enter its PIN number.

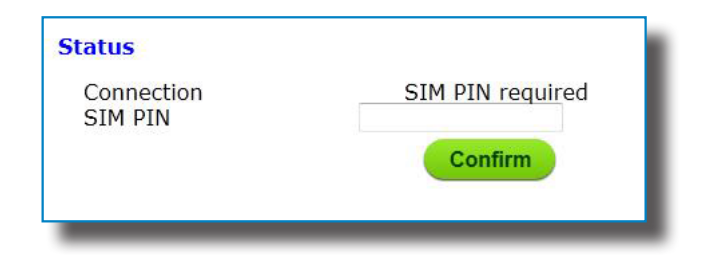

After entering PIN number and clicking on Confirm button, it shows the following confirmation message:

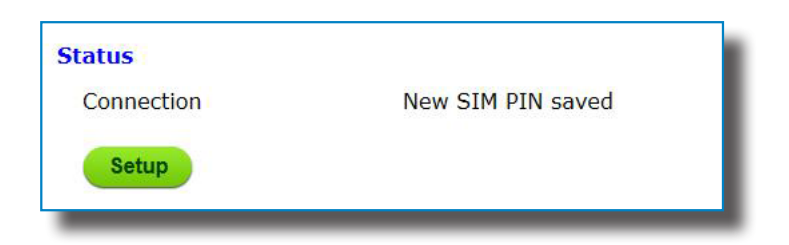

\*PIN number will not be required anymore after entering for the first time and the device will start 3G communications automatically.

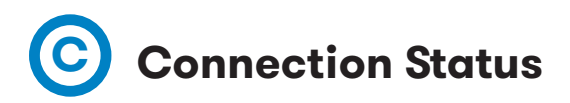

When the 3G connection is successful, following message appears on the web page of modem status.

Direct link: http://"IP ADDRESS"/html/modem-status.html

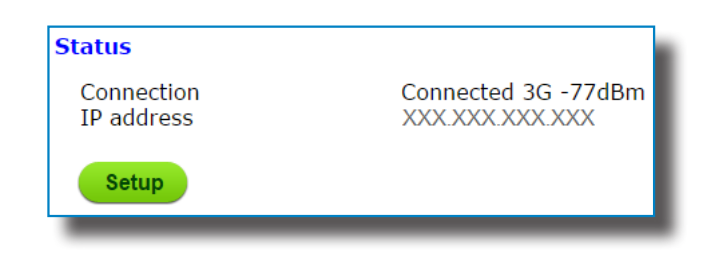

| Value      | Description                                         |
|------------|-----------------------------------------------------|
| Connection | • 3G communications status                          |
|            | Data access protocol used                           |
|            | Signal and coverage                                 |
| IP Address | Public IP assigned by the SIM card network operator |

Following diagram shows an approximated range of signal strength that can be obtained depending on the location of the Charge Point:

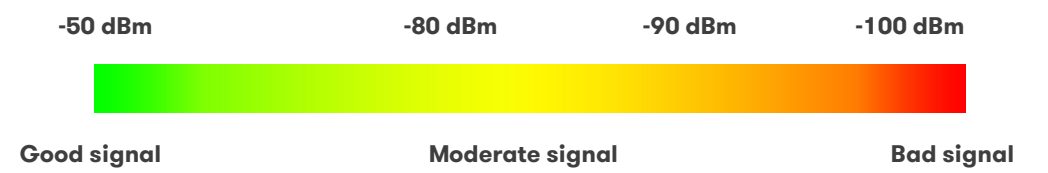

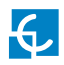

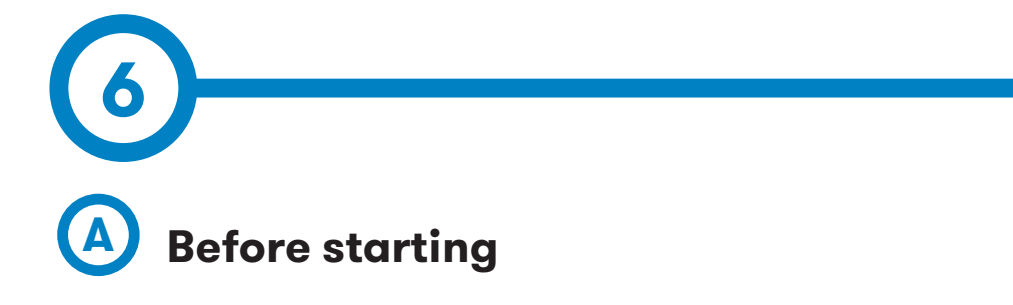

Following items must be taken into account before proceeding in order to ensure proper performance:

• If 3G modem is enabled, select Embedded Modem within Public Address Manager section:

Direct link: http://"IP ADDRESS"/html/setup.html

| Public Address Manager   |                  |
|--------------------------|------------------|
| Adress type<br>Public IP | Embedded modem 👻 |
|                          |                  |

• Select desired integration version according to your charge point operator:

Direct link: http://"IP ADDRESS":65432

| Active integration             |        |
|--------------------------------|--------|
| Integration<br>Activation code | none - |
| Save setup                     |        |

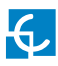

## Integrations

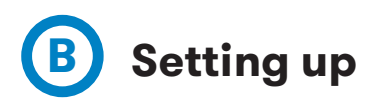

Once the desired integration is activated on the charge point, it starts as configuration mode and all fields are empty. The data is always saved even when the Charge Point is powered off.

In order to setting up the integration open a web browser and enter the following link:

#### http://"IP ADDRESS":8080

Use following credentials to access:

| User     | admin |
|----------|-------|
| Password | 1234  |

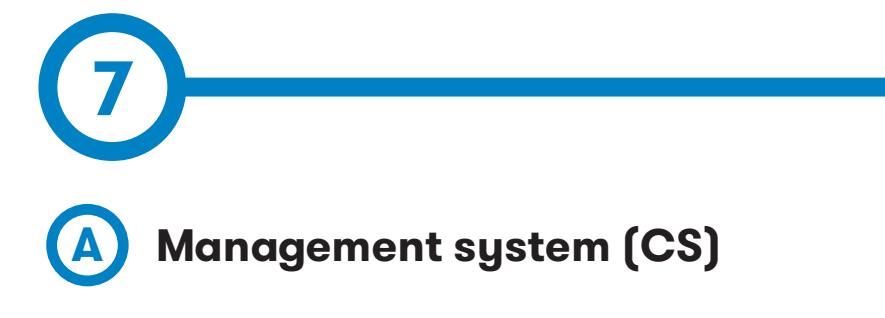

Allows the Charge Point to know where the central system is hosted to notify all the requests.

Following fields are mandatory to complete:

| Management System (CS) |                                           |
|------------------------|-------------------------------------------|
| Host Url               | http://10.256.2.78/CentralSystemService15 |
| User                   |                                           |
| Password               |                                           |
| ID Tag endianness      | 💿 Little-endian 💿 Big-endian              |
|                        |                                           |

| Value    | Description                        |
|----------|------------------------------------|
| Host URL | URL address of the central system  |
| User     | Authentication for central system. |
| Password | *Leave in blank if not needed      |

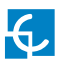

### **OCPP 1.5**

# B Charge Box (CB)

Please contact to the Central System to get the configuration parameters.

| Charge Box (CB)                           |                              |
|-------------------------------------------|------------------------------|
| Charge Box Id.                            | CP001                        |
| Protocol<br>Require CS client certificate | ● HTTP ○ HTTPS<br>○ Yes ● No |
| OCPP Listening port (internal)            | 50000                        |
| OCPP Listening port (public)              | 50000                        |
| User (for the CB server)                  |                              |
| New password                              |                              |
| Repeat password                           |                              |
| Public IP timeout                         | 120 Seconds                  |

| Value                         | Description                                                             |
|-------------------------------|-------------------------------------------------------------------------|
| Charge Box Id.                | Charge point identifier                                                 |
| Protocol                      | If HTTPS is selected, make sure to have CS<br>Server CA certificate     |
| Require CS client certificate | *Provided by the Central System                                         |
| OCPP Listening port           | Incoming listening port for remote request                              |
| User (for the CB<br>server)   | Authentication for central system *Leave in blank if not needed         |
| Public IP timeout             | Maximum waiting time to obtain the public IP<br>address of the 3G modem |

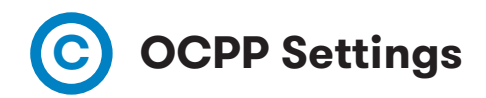

Select proper values according to OCPP Central System parameters.

#### **OCPP Settings** ○ Yes ● No Use local white-list White-list first OCS first Authorization check order Authorize always in offline mode O Yes O No Retry after CS internal error OYes ONO Compress OCPP messages OVPS I Ves I No Energy for Start/Stop transaction Partial Total Partial O Total Energy for Metervalues Stop charge if StartTransaction Yes ONO rejects the user Stop charge if StartTransaction replies ConcurrentTx Yes ONO Yes Require auth. at remote start 🔍 Yes 🔘 No Active power in Metervalues Heartbeat interval Seconds 60 Connection timeout Seconds 100 Meter value sample interval 0 Seconds

| Value                        | Description                                                                                                    |
|------------------------------|----------------------------------------------------------------------------------------------------|
| Use local white-list         | • <b>Yes</b> : local list of authorized users enabled                                                                                                    |
|                              | <ul> <li>No: local list of authorized users<br/>disabled</li> </ul>                                                                                                    |
| Authorization check<br>order | • White-list first: ID authorization has first<br>place on the local white-list. If the user<br>does not exist locally, then in second<br>place backend is asked to obtain the<br>authorization. |
|                              | • <b>CS first</b> : ID authorization is always asked to the backend.                                                                                                    |

| Value                               | Description                                                                                                    |  |  |
|-------------------------------------|----------------------------------------------------------------------------------------------------|--|--|
| Authorize always in<br>offline mode | • <b>Yes</b> : If user is not present locally in the local white-list and charge point cannot ask to the backend, user is allowed to start a new charge transaction.                                       |  |  |
|                                     | • <b>No</b> : If user is not present locally in the local white-list and charge point cannot ask to the backend, the user is not allowed to start a new charge transaction.                                |  |  |
| Retry after CS internal<br>error    | • Yes: Enabled. If StatusNotification<br>StartNotification or StopNotification are<br>not delivered correctly to the backend<br>Charge Point tries again to send those<br>requests until it is successful. |  |  |
|                                     | <ul> <li>No: Disabled.</li> <li>NOTE: Special development must be done in backend in order to retry the messages by</li> </ul>                                                                             |  |  |
|                                     | charge point                                                                                                    |  |  |
| Use OCPP time<br>synchronization    | • Yes: Synchronization of date and time enabled                                                                                                    |  |  |
|                                     | • <b>No</b> : Synchronization of date and time disabled                                                                                                    |  |  |
| Compress OCPP<br>messages           | • Yes: Enabled                                                                                                    |  |  |
|                                     | • No: Disabled                                                                                                    |  |  |

| Value                                                      | Description                                                                                                    |
|------------------------------------------------------------|----------------------------------------------------------------------------------------------------|
| Energy for Start/Stop<br>transaction                       | • <b>Partial:</b> Consumed value of energy by the vehicle sent between start and stop                                                                       |
|                                                            | • <b>Total:</b> Existing value of the total accumulated energy of the meter, is sent between start and stop                                                 |
| Energy for<br>MeterValues                                  | • <b>Partial</b> : Sends partial energy consumption while vehicle is charging                                                                               |
|                                                            | <ul> <li>Total: Sends the existing value of the total accumulated energy of the meter</li> </ul>                                                            |
| Stop charge if<br>StartTransaction<br>rejects the user     | • Yes: Stop existing charge transaction<br>after response from backend<br>(StartTransaction.conf) when user is<br>Blocked, Expired or Invalid.              |
|                                                            | • <b>No</b> : Charge transaction does not stop<br>even if backend rejects the user.<br>(StartTransaction.conf)                                              |
|                                                            | *Set this option according to your backend system.                                                                                                    |
| Stop charge if<br>StartTransaction<br>replies ConcurrentTx | • Yes: Stop existing charge transaction<br>after response from backend<br>(StartTransaction.conf) when user has<br>already involved in another transaction. |
|                                                            | • <b>No</b> : Charge transaction does not stop<br>even if backend rejects the user.<br>(StartTransaction.conf)                                              |
|                                                            | *Set this option according to your backend system.                                                                                                    |

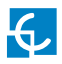

| Value                            | Description                                                                                                    |  |  |
|----------------------------------|----------------------------------------------------------------------------------------------------|--|--|
| Require auth. At<br>remote Start | • <b>Yes</b> : Charge Point sends an authorization request before starting a new remote charge transaction request.                                                                                                    |  |  |
|                                  | • <b>No</b> : Charge Point starts a new remote charge transaction without authorization request.                                                                                                    |  |  |
| Active Power in<br>MeterValues   | <ul> <li>Yes: Send power (Power.Active.Import)<br/>and energy (Energy.Active.Import.<br/>Register) consumed by the vehicle within<br/>meter values requests.</li> <li>No: Only energy consumed is sent within<br/>meter values request.</li> </ul> |  |  |
| Heartbeat interval               | Interval between Heartbeats (in seconds) for the Central System                                                                                                    |  |  |
| Connection timeout               | Timeout (in seconds) before connecting to the<br>Central System                                                                                                    |  |  |
| Meter value sample<br>interval   | Interval between Meter values (in seconds)<br>during charge transaction.                                                                                                    |  |  |
|                                  | <b>NOTE</b> : Meter values are disabled if 0 seconds is set.                                                                                                    |  |  |

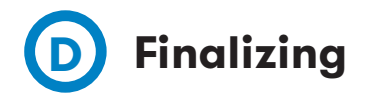

Final actions to complete the OCCP configuration.

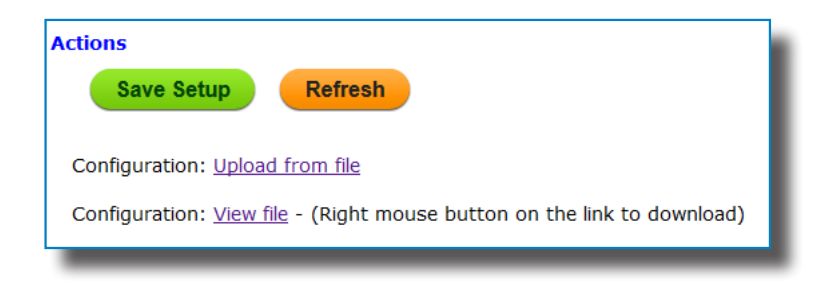

| Value                              | Description                             |
|------------------------------------|-----------------------------------------|
| Save Setup                         | Save settings and apply changes.        |
| Refresh                            | Restore data entered.                   |
| Configuration: Upload<br>from file | Export configuration into a single file |
| Configuration: View file           | Import configuration from a file        |

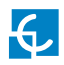

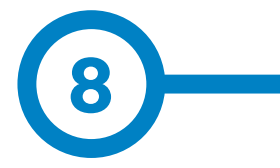

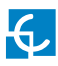

## Monitoring

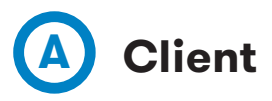

Charge Point status can be monitored using a software provided by Circontrol:

|                |              | CCL1        | Engine  |                             | 4/8/13 1:44:22 PM |
|----------------|--------------|-------------|---------|-----------------------------|-------------------|
| Iollard state  |              |             |         |                             |                   |
| Leakage        |              | × 1         | Reset   | OFF                         |                   |
| Tamper         |              |             |         |                             |                   |
| Tilt           |              | *           |         |                             |                   |
| LUG A          |              |             |         |                             |                   |
| Status         |              | Avai        | lable   | Charge relay                | -*                |
| Corconnected   | $\sim$       |             |         | Active energy (kWh)         | 535,440           |
| Car connected  | l∎           |             |         | Partial active energy (kWh) | 0,000             |
| Connector lock | 9            | Lock        | Unlock  | Charge request date         |                   |
| Reserved       | 0            | Reserve     | Release | Charge begin date           |                   |
| Charge         | Remote start | Remote stop | Paused  | Charge end date             |                   |
| Enable         |              | Enable      | Disable | Charge time                 | -                 |
| Leakage        | *            | Reset       | OFF     | Last charge stop            | Stopped by user   |
| LUG B          |              |             |         |                             |                   |
| Status         |              | Avai        | lable   | Charge relay                | _*                |
| Car connected  | $\frown$     |             |         | Active energy (kWh)         | 45,440            |
| ourconnected   | ~ <b>€</b> ~ |             |         | Partial active energy (kWh) | 0,000             |
| Connector lock | 9            | Lock        | Unlock  | Charge request date         |                   |
| Reserved       | 0            | Reserve     | Release | Charge begin date           |                   |
| Charge         | Remote start | Remote stop | Paused  | Charge end date             |                   |
| Enable         |              | Enable      | Disable | Charge time                 | -                 |
| Leakage        | ×            | Reset       | OFF     | Last charge stop            | Stopped by user   |

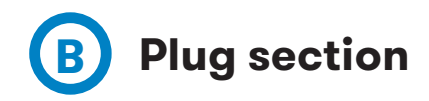

This section describes the plug status and other useful information.

| Status         |              | Available   |         | Charge relay                |                 |
|----------------|--------------|-------------|---------|-----------------------------|-----------------|
| Corconnected   | $\frown$     |             |         | Active energy (kWh)         | 535,440         |
| Car connected  | ~ <b>€</b> ~ |             |         | Partial active energy (kWh) | 0,000           |
| Connector lock | 9            | Lock        | Unlock  | Charge request date         |                 |
| Reserved       | 0            | Reserve     | Release | Charge begin date           |                 |
| Charge         | Remote start | Remote stop | Paused  | Charge end date             |                 |
| Enable         |              | Enable      | Disable | Charge time                 | -               |
| Leakage        | ×            | Reset       | OFF     | Last charge stop            | Stopped by user |

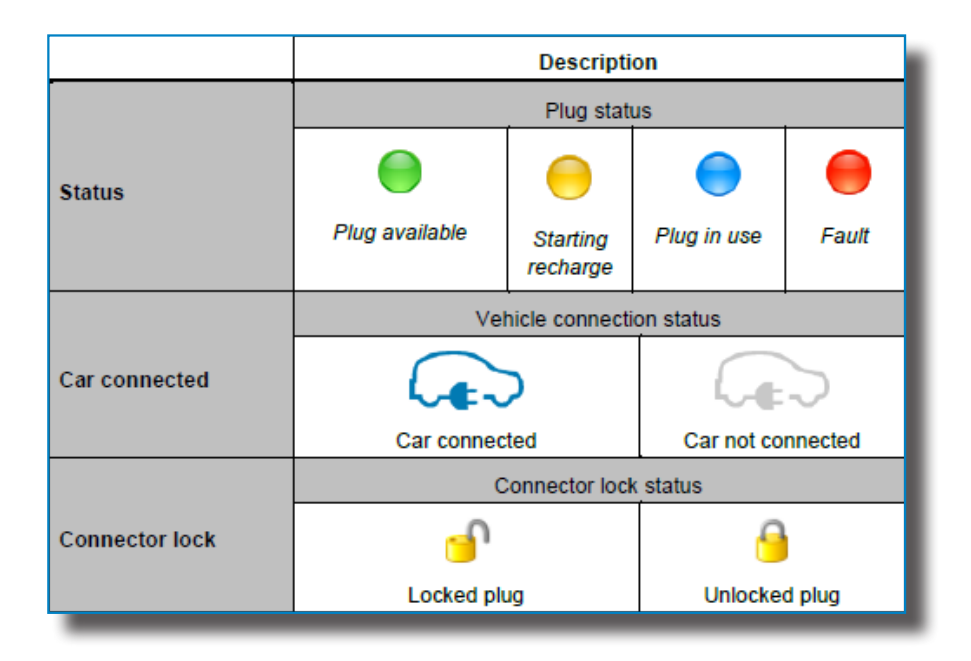

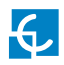

|                                | Description                              |                    |                                                |  |
|--------------------------------|------------------------------------------|--------------------|------------------------------------------------|--|
|                                | Reservation status                       |                    |                                                |  |
| Reserved                       | 0 = No rese                              | Status: 🔴 Reserved |                                                |  |
|                                | Remote start                             | Starts a ch        | arge from remotely point.                      |  |
| Charge                         | Remote stop Stop charging in progress    |                    | ing in progress                                |  |
|                                | Paused                                   | Pauses cha         | arging in progress.                            |  |
| Enable                         | Enable or disable the plug.              |                    |                                                |  |
|                                |                                          | RCD plug           | status.                                        |  |
| Leakage                        | ✓ Normal operation                       |                    | X<br>Channel 1 or 2 tripped                    |  |
|                                | Indicates contactor status               |                    |                                                |  |
| Charge relay                   |                                          |                    |                                                |  |
|                                | Energy is being supplied to the vehicle. |                    | No energy is being<br>supplied to the vehicle. |  |
| Active Energy (kWh)            | Total charge measured energy             |                    |                                                |  |
| Partial active energy<br>(kWh) | Partial energy meter of the last charge  |                    |                                                |  |
| Charge request date            | Date of the last charge request          |                    |                                                |  |
| Charge begin date              | Starting date of the last charge         |                    |                                                |  |
| Charge end date                | End date of the la                       | st charge          |                                                |  |
| Charge time                    | Duration of the las                      | st charge          |                                                |  |
| Last charge stop               | Reason for the las                       | st charge sto      | p.                                             |  |

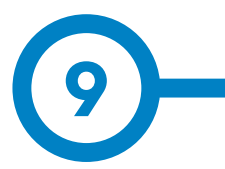

| GENERAL DATA         |                                                                                          |  |
|----------------------|------------------------------------------------------------------------------------------|--|
| Display              | LCD Multi-language                                                                       |  |
| Light beacon         | RGB Colour indicator                                                                     |  |
| RFID reader          | ISO / IEC 14443A/B<br>MIFARE Classic/Desfire EV1<br>ISO 18092 / ECMA-340<br>NFC 13.56MHz |  |
| Low temperature kit* | -30°C to 45°C                                                                            |  |

| MECHANICAL DATA        |                         |  |  |
|------------------------|-------------------------|--|--|
| Enclosure rating       | IP54 / IK10             |  |  |
| Enclosure material     | Aluminium & ABS         |  |  |
| Enclosure door         | Frontal key locked door |  |  |
| Net weight             | 55Kg                    |  |  |
| Dimensions (W x H x D) | 450 x 1550 x 290 mm     |  |  |

| ENVIRONMENTAL CONDITIONS |                          |  |  |  |
|--------------------------|--------------------------|--|--|--|
| Operating temperature    | -5°C to +45°C            |  |  |  |
| Storage temperature      | -20°C to +60°C           |  |  |  |
| Operating humidity       | 5% to 95% Non-condensing |  |  |  |

| CONNECTIVITY       |                       |
|--------------------|-----------------------|
| Ethernet           | 10/100BaseTX (TCP-IP) |
| Cellular*          | Modem 3G / GPRS / GSM |
| Interface protocol | OCPP                  |

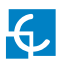

## **Technical Data**

| ELECTRICAL DATA        |                                                     |  |  |  |
|------------------------|-----------------------------------------------------|--|--|--|
| Power supply           | 1P+N+PE/3P+N+PE                                     |  |  |  |
| Input voltage          | 230VAC+/-10% / 400VAC+/-10%                         |  |  |  |
| Frequency              | 50Hz / 60Hz                                         |  |  |  |
| Overcurrent protection | MCB (curve C)                                       |  |  |  |
| Safety protection      | RCD Type A (30mA) / Type B*                         |  |  |  |
| Surge protection*      | Transient surge protector<br>IEC 61643-1 (Class II) |  |  |  |

| MODEL** | CONNECTORS              | OUTPUT<br>CURRENT | OUTPUT<br>POWER |
|---------|-------------------------|-------------------|-----------------|
| S       | Type 2 Socket           | 32A               | 7,4kW           |
|         | Type 2 Socket           | 32A               | 7,4kW           |
| Т       | Type 2 Socket           | 32A               | 22kW            |
|         | Type 2 Socket           | 32A               | 22kW            |
| S-one   | Type 2 Socket           | 32A               | 7,4kW           |
| T-one   | Type 2 Socket           | 32A               | 22kW            |
| SM      | Type 2 Socket           | 32A               | 7,4kW           |
|         | CEE 7/3                 | 16A               | 3,6kW           |
| ТМ      | Type 2 Socket           | 32A               | 22kW            |
|         | CEE 7/3                 | 16A               | 3,6kW           |
| SM4     | Type 2 Socket / CEE 7/3 | 32A / 16A         | 7,4kW / 3,6kW   |
|         | Type 2 Socket / CEE 7/3 | 32A / 16A         | 7,4kW / 3,6kW   |
| TM4     | Type 2 Socket / CEE 7/3 | 32A / 16A         | 22kW / 3,6kW    |
|         | Type 2 Socket / CEE 7/3 | 32A / 16A         | 22kW / 3,6kW    |

(\*) Depending on the model, some components may vary (\*\*) For availability of models, please consult your local supplier

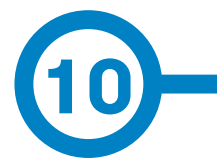

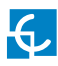

## **Need help?**

In case of any query or need further information, please contact our **Post-Sales Department** 

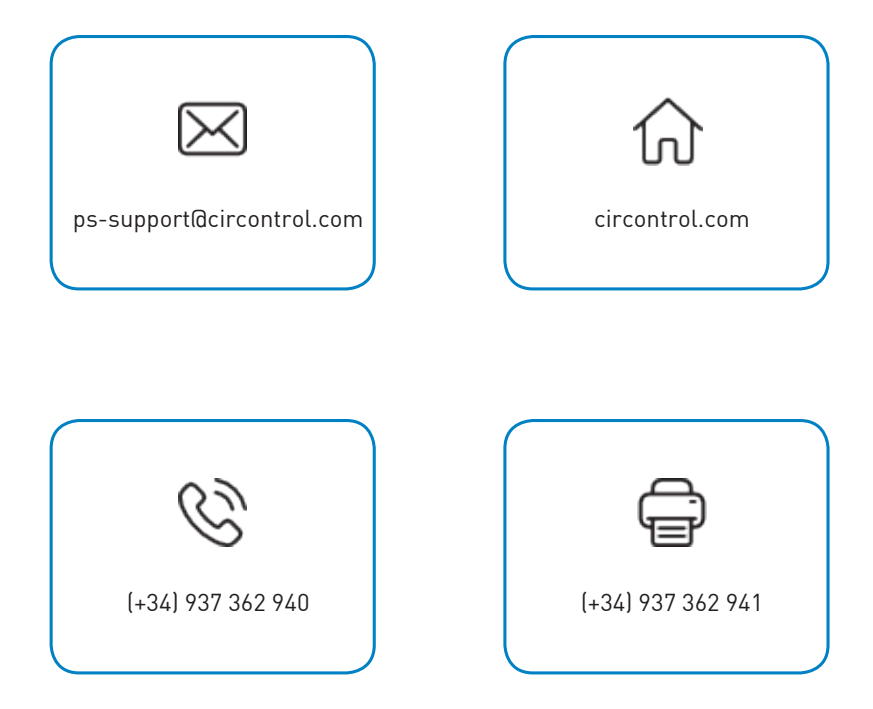

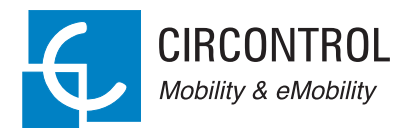

### CIRCONTROL eVOLVE SMART SERIES INSTRUCTION MANUAL

A comprehensive guide on how to use and configure your eVolve Post.

V1.0, June edition 2017